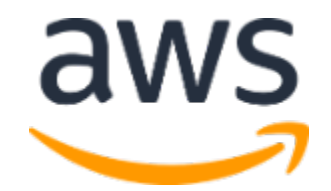

Amazon Web Services Data Engineering Immersion Day

Lab 6. Bonus Lab: Glue DataBrew July 2021

## **Table of Contents**

| Introduction                          |    |
|---------------------------------------|----|
| Get Started Using the Lab Environment |    |
| DataBrew - Pre-Lab Setup              | 5  |
| Data preparation with Glue DataBrew   | 7  |
| Creating a project                    | 7  |
| Exploring the dataset                 | 11 |
| Preparing the dataset                 | 15 |
| Creating a DataBrew job               |    |
| Viewing data lineage                  |    |
|                                       |    |

# Introduction

In <u>DataBrew</u> lab you will use a different dataset than event ticket dataset, which has data anomalies. It will help you to learn about DataBrew which makes it easy for data analysts and data scientists to clean and normalize data to prepare it for analytics and machine learning.

Below is a list of the steps for this lab:

- DataBrew Pre-Lab Setup
- Data preparation with Glue DataBrew

Today, you are attending a formal AWS event, so we provide an AWS account to you. If in the future you might want to perform these labs in your own AWS environment by yourself, suggest you to save this file to your computer for the future reuse.

Alternatively, run the lab again by following the online instruction here -<u>https://aws-dataengineering-day.workshop.aws/1300.html</u>

# Get Started Using the Lab Environment

Please skip this section if you are running the lab on your own AWS account.

Today, you are attending an AWS event and you will have been sent your access details beforehand. If in the future you might want to perform these labs in your own AWS environment by yourself, you can follow instructions on GitHub - <u>https://github.com/aws-samples/data-engineering-for-aws-immersion-day.</u>

A 12-character access code (or 'hash') is the access code that grants you permission to use a dedicated AWS account for the purposes of this workshop.

1. Go to <a href="https://dashboard.eventengine.run/">https://dashboard.eventengine.run/</a>, enter the access code and click Proceed:

| Who are you?                                                                                                    |  |  |  |
|----------------------------------------------------------------------------------------------------|--|--|--|
| Terms & Conditions:                                                                                                    |  |  |  |
| 1. By using the Event Engine for the relevant event, you agree to the Event Terms and Conditions and the AWS Acceptable Use Policy. You acknowledge and agree that are using an AWS-owned account that you can only access for the duration of the relevant event. If you find residual resources or materials in the AWS-owned account, you will make us aware and cease use of the account. AWS reserves the right to terminate the account and delete the contents at any time. |  |  |  |
| 2. You will not: (a) process or run any operation on any data other than test data sets or lab-approved materials by AWS, and (b) copy, import, export or otherwise create derivate works of materials provided by AWS, including but not limited to, data sets.                                                                                                    |  |  |  |
| 3. AWS is under no obligation to enable the transmission of your materials through Event Engine and may, in its discretion, edit, block, refuse to post, or remove your materials at any time.                                                                                                    |  |  |  |
| 4. Your use of the Event Engine will comply with these terms and all applicable laws, and your access to Event Engine will immediately and automatically terminate if you do not comply with any of these terms or conditions.                                                                                                    |  |  |  |
| statutut                                                                                                    |  |  |  |
| This is the 12 digit hash that was given to you or your team.                                                                                                    |  |  |  |
| <ul> <li>Accept Terms &amp; Login</li> </ul>                                                                                                    |  |  |  |
|                                                                                                    |  |  |  |

2. On the Team Dashboard web page you will see a set of parameters that you will need during the labs. Best to save them to a text file locally, alternatively you can always go to this page to review them. Replace the parameters with the corresponding values from here where indicated in subsequent labs:

Because you're at a formal event, some AWS resources have been pre-deployed for your convenience, for example you can see a list of parameters on your event dashboard:

| Environment Setup                                                                        | i Readme    |
|------------------------------------------------------------------------------------------|-------------|
| Outputs:                                                                                 |             |
| <b>S3 Bucket name</b><br>mod-3fccddd609114925-dmslabs3bucket-1ngcgzzcnd15u 順             |             |
| BusinessAnalystUser<br>mod-3fccddd609114925-BusinessAnalystUser-MB0XFZLQLOXX 旧           |             |
| DMSLabRoleS3 ARN<br>arn:aws:iam::377243295828:role/mod-3fccddd609114925-DMSLabRoleS3-O2V | T1RSN43SG 🌓 |
| Glue Lab Role<br>mod-3fccddd609114925-GlueLabRole-YLTJA13WW6WT 🌓                         |             |
| S3BucketWorkgroupA<br>mod-3fccddd609114925-s3bucketworkgroupa-tbon3m1mkunh 🏢             |             |
| S3BucketWorkgroupB<br>mod-3fccddd609114925-s3bucketworkgroupb-18ygl8nfp8ead 🏢            |             |
| WorkgroupManagerUser<br>mod-3fccddd609114925-WorkgroupManagerUser-5IVF0U0NIRG4 🎼         |             |

3. On the Team Dashboard, please click AWS Console to log into the AWS Management Console:

#### Team Dashboard

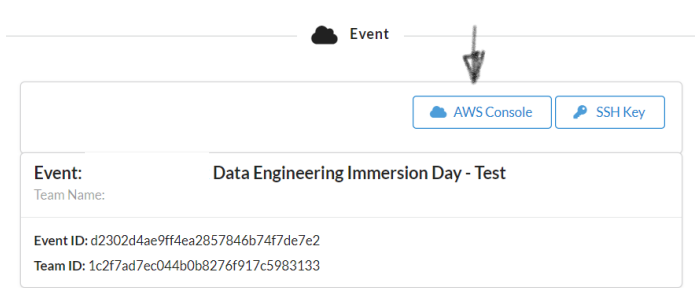

4. Click Open Console. For the purposes of this workshop, you will not need to use command line and API access credentials

| AWS Console Login                                                                                                    |  |
|----------------------------------------------------------------------------------------------------|--|
| Remember to only use " "as your region, unless otherwise directed by the event operator.<br>Login Link                                       |  |
| Credentials / CLI Shin ets           Mac/Linux         Wind op           Mac or Linux (#)                                                    |  |
| euport MS_DEFAULT_RECOM-<br>euport MS_SECRET_ACCESS_KEY-<br>euport MS_SECRET_ACCESS_KEY-<br>euport MS_SESSION_TOKEN-                         |  |
| How do I use the AWS CLI?<br>Checkout the AWS CLI documentation here: https://docs.aws.amazon.com/cli/intest/userguide/cli-chap-welcome.html |  |
| OK                                                                                                    |  |
|                                                                                                    |  |

Once you have completed these steps, you can continue with the rest of this lab.

# DataBrew - Pre-Lab Setup

\*\* Skip this if you are attending an AWS event. As it's already deployed for you \*\*

### Steps

- Introduction
- CloudFormation Stack Deployment

### Introduction

In this lab, we will be using AWS Glue DataBrew to explore a dataset in S3, and to clean and prepare the data.

To do this, we will first set up an IAM role to use in DataBrew, and an S3 bucket for the results from the DataBrew jobs.

### **CloudFormation Stack Deployment**

### Choose the same region as where you are running the whole workshop

1. Click the **Deploy to AWS** icon below to create the AWS resources for the lab.

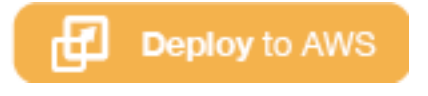

2. Check the box "I acknowledge that ...", then click on "Create Stack" to create the stack.

| Quick create stack                                                                                                    |                                  |                                                |                  |
|----------------------------------------------------------------------------------------------------|----------------------------------|------------------------------------------------|------------------|
| Template                                                                                                    |                                  |                                                |                  |
| Template URL<br>https://s3.amazonaws.com/aws-dataengineering-day.workshop.aws/DataBrew_PreLab_CFN.y<br>Stack description<br>-                                                                                                    | aml                              |                                                |                  |
| Stack name                                                                                                    |                                  |                                                |                  |
| Stack name                                                                                                    |                                  |                                                |                  |
| databrew-lab                                                                                                    |                                  |                                                |                  |
| Stack name can include letters (A-Z and a-z), numbers (0-9), and dashes (-).                                                                                                    |                                  |                                                |                  |
| SourceBucket<br>S3 bucket which contains the source object                                                                                                    |                                  |                                                |                  |
| aws-dataengineering-day.workshop.aws                                                                                                    |                                  |                                                |                  |
| SourceKey<br>S3 Key which contains the source object                                                                                                    |                                  |                                                |                  |
| states_daily.csv.gz                                                                                                    |                                  |                                                |                  |
|                                                                                                    |                                  |                                                |                  |
| pabilities                                                                                                    |                                  |                                                |                  |
| The following resource(s) require capabilities: [AWS::IAM::ManagedPolicy]     This template contains identity and Access Management (IAM) resources that might provide the contains identity and Access Management (IAM) resources that might provide the contains in the create each of these resources and that they have the minimum received that you want to create each of these resources and that they have the minimum received that AWS CloudFormation might create IAM resources. | de entities acc<br>quired permis | tess to make changes to yessions. Learn more 💈 | our AWS account. |

In case you aren't able to launch the quick create stack, you can download the <u>template file</u> and then follow the steps to <u>create stack</u> manually.

3. Once your stack is deployed, click the **Outputs** tab to view more information

| Stack info Events     | Resources Outputs                                                       | Parameters Template                               | Change sets |                     |
|-----------------------|-------------------------------------------------------------------------|---------------------------------------------------|-------------|---------------------|
| Outputs (3)           |                                                                         |                                                   |             | C                   |
| Q Search outputs      |                                                                         |                                                   |             | ۲                   |
| Key                   | Value                                                                   | $\bigtriangledown$ Description $\bigtriangledown$ | Export name | $\overline{\nabla}$ |
| DataBrewLabRole       | mod-f90408bc75a34bd<br>DataBrewLabRole-QH55                             | 5- IAM role for<br>9NK7F5SL DataBrew lab          | -           |                     |
| DataBrewOutputS3Bucke | mod-f90408bc75a34bd<br>databrewoutputs3bucke<br>h9qvkgpobuwz            | 5- S3 bucket for<br>t- DataBrew<br>output         | -           |                     |
| DatasetS3Path         | s3://mod-f90408bc75a3<br>databrewoutputs3bucke<br>h9gykgpobuwz/states d | 4bd5- S3 Path to the<br>t- dataset                |             |                     |

Note the values for **DatasetS3Path**, **DataBrewLabRole** and **DataBrewOutputS3Bucket** which will be used in the lab.

## Congratulations! You are all done with the CloudFormation deployment.

# Data preparation with Glue DataBrew

In this lab you will be completing the following tasks.

## Tasks Completed in this Lab:

- Create a Glue DataBrew project to explore a dataset
- Connect a sample dataset from S3
- Explore the dataset in Glue DataBrew
- Generate a rich data profile for the dataset
- Create a recipe and job to clean and normalize data in the dataset

## Creating a project

1. Navigate to the AWS Glue DataBrew service

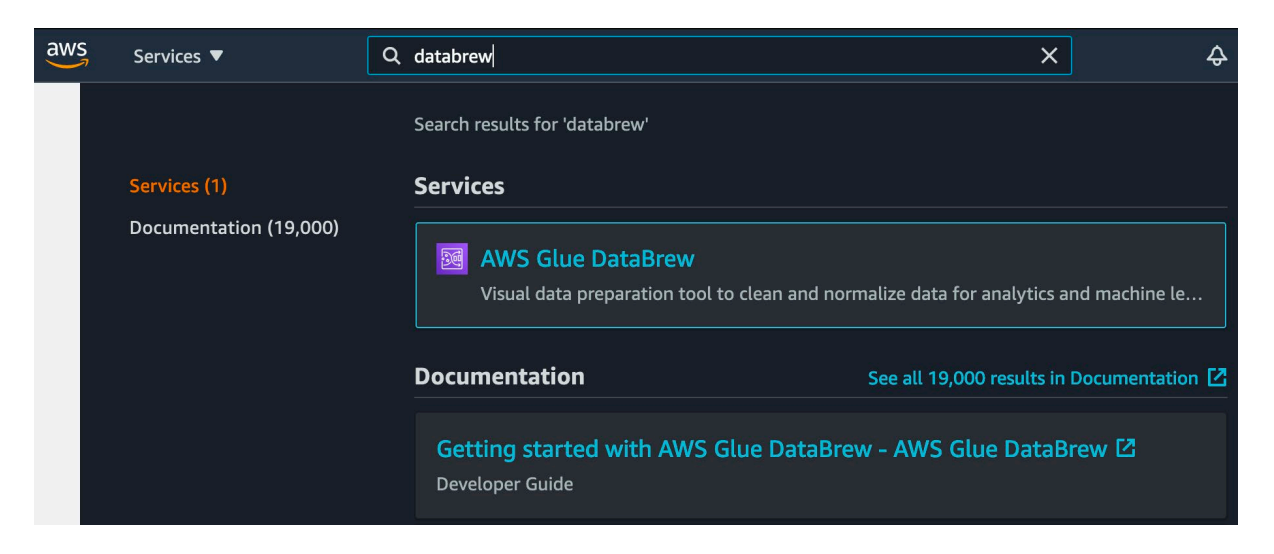

2. On the DataBrew console, select Projects

| ≡          | DataBrew > Projects                                                                        |
|------------|--------------------------------------------------------------------------------------------|
| DATASETS   | Projects (0) Info                                                                          |
| PROJECTS   |                                                                                            |
| RECIPES    |                                                                                            |
| JOBS       | Start data preparation<br>You can visualize a sample dataset in a project in which you can |
| WHAT'S NEW | perform a variety of transforms. Have your dataset ready, and you are ready to go.         |
|            | Create project Create sample project                                                       |
|            |                                                                                            |
|            |                                                                                            |

- 3. Click Create project
- 4. In the **Project details** section, enter **covid-states-daily** as the project name

| Create project                                                                                                    | Info                                                                                                    |
|----------------------------------------------------------------------------------------------------|----------------------------------------------------------------------------------------------------|
| Project details                                                                                                    |                                                                                                    |
| Project name                                                                                                    |                                                                                                    |
| covid-states-daily                                                                                                    |                                                                                                    |
| The project name must contain                                                                                                    | n 1-255 characters. Valid characters are alphanumeric (A-Z, a-z, 0-9), hyphen (-), period (.), and space.                            |
| project could also be applied t<br>Attached recipe                                                                                                    | o a project. Recipe name                                                                                                    |
| Create new recipe 🔻                                                                                                    | covid-states-daily-recipe                                                                                                    |
|                                                                                                    | The recipe name must contain 1-255 characters. Valid characters are alphanumeric (A-Z, a-z, 0-9), hyphen (-), period (.), and space. |
| Import steps from recipient of the steps from a steps from a steps | <b>pe</b><br>an existing recipe into your project. The existing recipe that you chose will not be edited.                            |

5. In the **Select a dataset** section, select **New dataset** and enter covid-states-daily-stats

| elect a dataset<br>elect the dataset that you want to work on |                                                                                             |
|---------------------------------------------------------------|---------------------------------------------------------------------------------------------|
| O My datasets<br>Your imported datasets                       | Sample files<br>Explore example files for<br>your dataset                                   |
| New dataset details                                           |                                                                                             |
| Dataset name                                                  |                                                                                             |
| covid-states-daily-stats                                      |                                                                                             |
| The dataset name must contain 1-255 chara                     | ters. Valid characters are alphanumeric (A-Z, a-z, 0-9), hyphen (-), period (.), and space. |

6. In the Connect to a new dataset section, select Amazon S3 under "Data lake/data store"

Enter the **DatasetS3Path** that is available in Event Engine Team Dashboard or outputs section of your CloudFormation stack

| Connect to new data      | set Info                                                              |                                                           |                             |
|--------------------------|-----------------------------------------------------------------------|-----------------------------------------------------------|-----------------------------|
| 🕂 File upload            | S3 path                                                               | Parameterized S3 path                                     |                             |
| Data lake/data store     |                                                                       |                                                           |                             |
| Amazon S3                | Enter your source from S3 In<br>For you to select a folder, all files | <b>nfo</b><br>in the folder need to share the same file t | ype. If there are different |
| AWS Glue Data Catalog    | Schemas, they will be merged.                                         |                                                           |                             |
| Amazon S3 tables         | Format is: s3://bucket/prefix                                         |                                                           |                             |
| 🖻 Amazon Redshift tables | S3 Buckets                                                            |                                                           | C                           |
| 🗟 Amazon RDS tables      |                                                                       |                                                           |                             |
| 🕅 All AWS Glue tables    | <b>Q</b> Search S3 objects by no                                      | nme                                                       |                             |
| Others                   |                                                                       |                                                           | < 1 2 > @                   |
| P AWS Data Exchange      | Name                                                                  |                                                           | Size                        |
|                          | _                                                                     |                                                           |                             |

7. In the **Sampling** section, leave the default configuration values

| Select the type and size of your                     | sample     |   |  |
|------------------------------------------------------|------------|---|--|
| Туре                                                 |            |   |  |
| First n rows                                         |            | • |  |
|                                                      |            |   |  |
|                                                      | a annula?  |   |  |
| How many rows do you want t                          | to sample? |   |  |
| How many rows do you want t<br>• 500                 | to sample? |   |  |
| How many rows do you want t<br>500<br>1,000          | to sample? |   |  |
| How many rows do you want t<br>500<br>1,000<br>2,500 | to sample? |   |  |

8. In the **Permissions** section, select the role xxxx-DataBrewLabRole-xxxxx from the drop-down list

| <b>Permissions</b> Info<br>DataBrew needs permission to connect to data on your behalf. Use an IAM role with the <b>requir</b>                        | ed policy 🖄 attached. |
|----------------------------------------------------------------------------------------------------|-----------------------|
| Role name<br>Choose the role that has access to connect to your data. Refresh to see the latest updates.<br>databrew-lab-DataBrewLabRole-314O3K1MT6ZM | C                     |

9. Click Create project

Glue DataBrew will create the project, this may take a few minutes.

| covid-states-daily  The data set: covid-states-daily & Sample: First n s | ample (500 rows)                                                                                                    |                       |                               | Create job                                   | NEAGE ACTIONS |
|--------------------------------------------------------------------------|----------------------------------------------------------------------------------------------------|-----------------------|-------------------------------|----------------------------------------------|---------------|
| UNDO REDO FILTER COLUMN FORMAT CLEAN EXTR                                | ACT MISSING INVALID DUPLICATES SPLIT MERGE CREATE                                                                                                    | <b>D</b><br>FUNCTIONS | UNNEST PIVOT GROUP JOIN UNION | TEXT SCALE MAPPING ENCODE                    |               |
|                                                                          | X SAMPLE                                                                                                    | 🖽 GRID                | SCHEMA                        | E Recipe (0)                                 | ×             |
|                                                                          | Vor session will be ready soon!         Initiating session         Initiating session <tr< th=""><th></th><th></th><th>covid-states-daily-recipe<br/>Working version</th><th>eve<br/>Mare</th></tr<> |                       |                               | covid-states-daily-recipe<br>Working version | eve<br>Mare   |

# Exploring the dataset

10. When the project has been created, you will be presented with the **Grid** view. This is the default view, where a sample of the data is shown in tabular format.

| TASETS             |                  | Aa A* .   | TRACT MISSING INVALID DUPLICATES SP           | LIT MERGE CRE | P Σ B: D Σ H Ξ<br>FUNCTIONS UNNEST PIVOT GROUP JOIN UNION | TEXT SCALE MAPPING ENCODE                 |                       |
|--------------------|------------------|-----------|-----------------------------------------------|---------------|-----------------------------------------------------------|-------------------------------------------|-----------------------|
| <b>Ⅱ</b><br>)лестѕ |                  | 500 rows  |                                               | ×             | SAMPLE                                                    | GRID III SCHEMA                           | 🛍 PROFILE             |
| _                  | ABC state        | ን …       | # positive                                    | ን …           | # probableCases $\nabla$ •••                              | # negative                                | ዎ … #                 |
|                    | Unique 56        | Total 500 | Unique 464                                    | Total 500     | Unique 296 Total 500                                      | Unique 329                                | Total 393 Unic        |
| CIPES              | AK               | 9 1.8%    | Indiana a a a                                 |               | http://www.control.com                                    | littlittlittere atte                      | ահե                   |
| Þ                  | AL               | 9 1.8%    | H <b>I</b>                                    |               | 1                                                         |                                           | ( CE                  |
| OBS                | AR               | 9 1.8%    | Min Median Mean Mode<br>0 309.17 K 471.89 K 0 | Max<br>3.34 M | Min Median Mean Mode Max<br>0 7.67 K 39.49 K 0 323.64 K   | Min Median Mean Mode 2.14 K 1.78 M 2.11 M | Max Min<br>15.49 M 11 |
| _                  | All other values | 473 94.6% |                                               |               |                                                           |                                           |                       |
| LE NEW             | AK               |           | 53279                                         |               | 0                                                         | null                                      | ^                     |
|                    | AL               |           | 472423                                        |               | 101367                                                    | 1816273                                   |                       |
|                    | AR               |           | 306736                                        |               | 62862                                                     | 2285451                                   |                       |
|                    |                  |           | •                                             |               | •                                                         | 24.40                                     |                       |

The Grid view shows

- Columns in the dataset
- o Data type of each column
- o Summary of the range of values that have been found
- o Statistical distribution for numerical columns
- 11. Click on the **Schema** tab

The Schema view shows the schema that has been inferred from the dataset. In schema view, you can see statistics about the data values in each column.

In the Schema view, you can

- Select the checkbox next to a column to view the summary of statistics for the column values
- Show/Hide columns
- o Rename columns
- Change the data type of columns
- Rearrange the column order by dragging and dropping the columns
- 12. Click on the **Profile** tab

In the Profile view, you can run a data profile job to examine and collect statistical summaries about the data. A data profile is an assessment in terms of structure, content, relationships, and derivation.

#### Click on Run data profile.

a) In the job details and job run sample panels, leave the default values.

| DataBrew > Jobs > Create job                                                                                                    |
|----------------------------------------------------------------------------------------------------|
| Create job Info                                                                                                    |
| Job details                                                                                                    |
| Job name<br>Identifier for the jobs                                                                                                    |
| covid-states-daily profile job                                                                                                    |
| The job name must contain 1-240 characters. Valid characters are alphanumeric (A-Z, a-z, 0-9), hyphen (-), period (.), and space.                                                                                                    |
|                                                                                                    |
| Job run sample         A job can be run on the entire dataset or a custom sample of the dataset.         Data sample         Define the scope of the dataset to run the job on         Full dataset         O Custom sample         20000         Value must be greater than zero |
| Job type                                                                                                    |
| Profile job<br>A profile job generates summary and statistics that give you the shape of your data.                                                                                                    |
| Associated dataset<br>covid-states-daily<br>S3   s3://ale-code-bucket/states_daily.csv                                                                                                    |

b) In the **Job output settings** section, select the S3 bucket with the name databrew-labdatabrewoutputs3bucket-xxxx and a folder name (eg. data-profile)

| Job output se<br>Running a job gener                                        | ates output files at specified file destinations.                                                                                                    |
|-----------------------------------------------------------------------------|----------------------------------------------------------------------------------------------------|
| File type<br>Output format                                                  | S3 location<br>Format is: s3://bucket/folder/                                                                                                    |
| JSON                                                                        | s3://databrew-lab-databrewoutputs3bucket-p5jcyb8htw76/data-profile/ Browse                                                                                                    |
| Encryption Enable encrypt Encrypt the job                                   | otion for job output file<br>output file using SSE-S3 or AWS KMS                                                                                                    |
| Advanced<br>Settings that core                                              | job settings - optional Info<br>ntrol the processing and compute used for the jobs run on your project                                                                                                    |
| <ul> <li>Associated<br/>You can associat</li> </ul>                         | <b>d schedules - </b> <i>optional</i> <b>Info</b><br>e up to 2 schedules to automate your job.                                                                                                    |
| ▶ Tags - option<br>Metadata that yu<br>an optional valuu<br>other criteria. | <b>Dnal</b><br>Du can define and assign to AWS resources. Each tag is a simple label consisting of a customer-defined key (name) and<br>e. Using tags can make it easier for you to manage, search for, and filter resources by purpose, owner, environment, or |
| Permissions<br>DataBrew needs per                                           | Info<br>mission to connect to data on your behalf. Use an IAM role with the <b>required policy</b> 🔀 attached.                                                                                                    |
| Role name<br>Choose the role that                                           | : has access to connect to your data. Refresh to see the latest updates.                                                                                                    |
| databrew-lab-D                                                              | ataBrewLabRole-314O3K1MT6ZM                                                                                                    |
|                                                                             | Cancel Create job Create and run job                                                                                                    |

- c) In the **Permissions** section, select the IAM role with the name databrew-lab-DataBrewLabRole-xxxxx
- d) Leave all other settings as the default values
- e) Click Create and run job

The data profile job takes approximately 5 minutes complete. You can continue with the rest of the labs from step 15 below while you wait, and return to the following steps to examine the profile of the dataset.

13. Click on **Jobs** from the menu on the left-hand side of the DataBrew console.

Click on **Profile jobs** tab to view a list of profile jobs.

You can see the status of your profile job on this screen.

| Ξ          | DataBrew > Jobs                    |                   |                                                 |                                                  |            |            |
|------------|------------------------------------|-------------------|-------------------------------------------------|--------------------------------------------------|------------|------------|
| DATASETS   | Recipe Jobs Profile Jobs Schedules |                   |                                                 |                                                  |            |            |
| PROJECTS   | Profile jobs (1) Info              |                   |                                                 | View details 🕨 Run Job                           | Actions 🔻  | Create job |
| RECIPES    | Q Find jobs                        | Show all 🛛 🔻      |                                                 |                                                  | <          | (1) ◎      |
| Þ          | □ Job name                         | Data profile 🛛 🗢  | Last run 🗢                                      | Created on <b>v</b>                              | Created by | ' Tags ⊽   |
| 1085       | Covid-states-daily profile job     | View data profile | 6 minutes ago<br>February 16, 2021, 12:05:16 am | 10 minutes ago<br>February 16, 2021, 12:01:17 am | Admin      |            |
| WHAT'S NEW |                                    |                   |                                                 |                                                  |            |            |

When the profile job has successfully completed, click on View data profile.

| DataBrew > Datasets > covid-states-daily                                                                                                    |                   |                                                                                                    |
|----------------------------------------------------------------------------------------------------|-------------------|----------------------------------------------------------------------------------------------------|
| covid-states-daily<br><sup>©</sup> S3                                                                                                    |                   | ► Rerun profile Create project with this dataset Actions ▼ P                                                                                                    |
| Dataset preview Data profile overview Column statistics Data lineage                                                                           |                   |                                                                                                    |
| Last Job run Succeeded 12 minutes ago ago, no Job runs scheduled<br>Data profile was run on custom sample of fini 20,000 rows of your dataset. |                   | Select profile to view Job run 1   February 16, 2021, 12:01:18 am 🔻                                                                                                    |
| Summary<br>TOTAL ROWS TOTAL COLUMNS<br>19,541 55                                                                                               |                   | Correlations<br>Correlation coefficient (r) defines how dosely two variables are related. It ranges from -1.0 to +1.0, where 0 means there is no<br>relationship between the variables.                                                                                                    |
| DATA TYPES<br># INTEGER ARC STEING © TIMESTAMP<br>46 columns 7 columns 2 columns                                                               |                   | data and a second second secon |
| VALID CELLS                                                                                                    | MISSING CELLS     | regarise and a second second s |
| 675963 63%<br>DUPLICATE ROWS                                                                                                    | <b>398792</b> 37% | hoptalizeGumetry     Image: Comparison of the second second                            |
| VALD ROWS<br>19541 100%                                                                                                    | DUPLICATE ROWS    |                                                                                                    |

You can also access the data profile from the **Profile** tab in the project.

The data profile shows a summary of the rows and columns in the dataset, how many columns and rows are valid, and correlations between columns.

14. Click on the **Column statistics** tab to view a column-by-column breakdown of the data values.

| covid-states-daily  Dataset: covid-states-daily  Sample: First n sample (500 rows)             |                                                                             |                |                                                                                                    | Create Job UNRAGE ACTIONS                 |
|------------------------------------------------------------------------------------------------|-----------------------------------------------------------------------------|----------------|----------------------------------------------------------------------------------------------------|-------------------------------------------|
| covid-states-daily (Input)<br>S3 states_daily.csv S.3 MB View dataset                          | ]                                                                           |                |                                                                                                    |                                           |
|                                                                                                |                                                                             |                |                                                                                                    | GRID III SCHEMA                           |
| Data profile overview Column statistics                                                        |                                                                             |                |                                                                                                    |                                           |
| Rerun profile     Last Job run      Succeeded 27 min     Data profile was run on custom sample | hutes ago ago, no job runs scheduled<br>of fini 20,000 rows of your dataset |                | Select profile to view Job                                                                                                    | run 1   February 16, 2021, 12:01:18 am 🔻  |
| Columns (55)                                                                                   | # Integer date                                                              |                |                                                                                                    |                                           |
| Q Find                                                                                         |                                                                             |                |                                                                                                    |                                           |
| ALL (55) # INTEGER (46) MC STRING (7) ▼                                                        | Data quality                                                                |                | Data insights                                                                                                    |                                           |
| # date                                                                                         | VALID VALUES                                                                | MISSING VALUES | Cardinality Low                                                                                                    | 2% of the rows are unique 398             |
| ABC state                                                                                      | 19541 100%                                                                  | O 0%           | Missing                                                                                                    | No missing values 0                       |
| # positive                                                                                     |                                                                             |                |                                                                                                    |                                           |
| # probableCases                                                                                |                                                                             |                |                                                                                                    |                                           |
| # negative                                                                                     | Value distribution                                                          |                | Correlations                                                                                                    |                                           |
| # pending                                                                                      |                                                                             |                | Correlation coefficient (r) defines how closely two varia                                                                                                    | ables are related. It ranges from -1.0 to |
| MC totalTestResultsSource                                                                      | Unique 398                                                                  | Total 19,541   | +1.0, where 0 means there is no relationship between                                                                                                    | the variables.                            |
| # totalTestResults                                                                             |                                                                             |                | TOP CORRELATIONS                                                                                                    |                                           |
| # hospitalizedCurrently                                                                        |                                                                             |                | Columns                                                                                                    | -1 -0.5 0 0.5 1                           |
| # hospitalizedCumulative                                                                       |                                                                             |                | date                                                                                                    | 1                                         |
| # InkuCurrently                                                                                |                                                                             |                | and the second second se | 0.41                                      |

## Preparing the dataset

In this section, we will apply the following transformations to the dataset.

- Convert the date column to from integer to string
- Split the date column into three new columns (year, month, day) to partition the data by these columns
- Fill the missing values in the probableCases column with 0
- Map the values of the dataQualityGrade column to a numerical value
- 1. Navigate back to the covid-states-daily project grid view.
- 2. DataBrew has inferred data type of the date column as integer. We will convert the data type of the date column to string.

covid-states-daily 😹 Sample: First n sample (500 rows) I Dataset: covid-states-daily Aa A\* \_\_\_\_ ++ Solumns ▼ 500 rows SOURCE # date ል ... ABC state V 500 Change type Un AK 56 🖝 boolean AL ABC string .21 M All of # byte AK # short AL AR # integer AS # long AZ # float CA # double co # decimal ст O timestamp DC DE 20210213 20210213

Click on the **#** icon next to the date column name and select **string** 

Note that the transformation is added to the recipe at the right.

| ×            |
|--------------|
| Publish More |
| G 🗗          |
|              |
|              |
|              |

4. We will duplicate the date column first before splitting it into year, month, day columns, as the original column will be deleted by this transformation.

Select the ... at the top of the date column. From the pop-up menu, scroll to the bottom and select **Duplicate** 

|                                                                                                    | 00 rows                       |     |                                                                                                    |                  |     |   |                 |
|----------------------------------------------------------------------------------------------------|-------------------------------|-----|----------------------------------------------------------------------------------------------------|------------------|-----|---|-----------------|
| ABC date                                                                                                    | V                             | ••• | ABC year                                                                                                    |                  |     | V | •••             |
| ♦ Viewing         59 columns         5           SOURCE         ABC date         0           Distinct         9         Unique         0           20210213         20210213         0         0           20210211         All other values         0         0         0           20210213         20210213         0         0         0         0           20210213         20210213         0         0         0         0         0         0         0         0         0         0         0         0         0         0         0         0         0         0         0         0         0         0         0         0         0         0         0         0         0         0         0         0         0         0         0         0         0         0         0         0         0         0         0         0         0         0         0         0         0         0         0         0         0         0         0         0         0         0         0         0         0         0         0         0         0         0         0         0 <t< td=""><td>56 1<br/>56 1<br/>56 1<br/>332 6</td><td></td><td>ABC year         Clean         Extract         Remove or fill missing values         Remove or replace invalid values         Remove duplicate values         Split column         Create a flag column         Word tokenization         Categorical mapping         One-hot encode column         Hide column</td><td>&gt;<br/>&gt;<br/>&gt;<br/>&gt;</td><td>500</td><td>V</td><td><b>500</b> 100%</td></t<> | 56 1<br>56 1<br>56 1<br>332 6 |     | ABC year         Clean         Extract         Remove or fill missing values         Remove or replace invalid values         Remove duplicate values         Split column         Create a flag column         Word tokenization         Categorical mapping         One-hot encode column         Hide column | ><br>><br>><br>> | 500 | V | <b>500</b> 100% |
| 20210213<br>20210213<br>20210213<br>20210213<br>20210213<br>20210213<br>20210213                                                                                                    |                               |     | Duplicate Delete 2021 2021 2021 2021 2021 2021                                                                                                    |                  |     |   |                 |

5. Leave the default settings in the Duplicate column dialog, click Apply

| Duplicate column                                                       |                               | ×         |
|------------------------------------------------------------------------|-------------------------------|-----------|
| Create duplicate column Ir<br>Duplicate a column from ar               | 1 <b>fo</b><br>1 existing col | umn       |
| Source column<br>Select a source column to create a                    | a duplicate                   |           |
| date                                                                   | •                             |           |
| Duplicate column name<br>Name of the newly created duplic<br>date_copy | ate column                    | ]         |
| Valid characters are alphanumeric                                      | , underscore, a               | and space |
| • Preview changes                                                      |                               |           |
|                                                                        | Cancel                        | Apply     |

A copy of the date column is created with the name date\_copy. Note that the **duplicate column** transformation is added as a step to the recipe at the right.

6. Let's split the date\_copy column into year, month, day columns.

Select the ... at the top of the date\_copy column. Select **Split column / At positions from beginning** 

|                  |       |             | ぶ SAMPLE                  |          |            |                                             |
|------------------|-------|-------------|---------------------------|----------|------------|---------------------------------------------|
| SOURCE           |       |             |                           |          |            |                                             |
| date_copy        | ア     | •••         | ABC state                 |          | ም          | # positive                                  |
| Unique 9         | Total |             | Rename                    |          | Total 500  | Unique 463                                  |
| 20210213         | 56 1  |             | Sort                      | >        | 9 1.8%     |                                             |
| 20210212         | 56 1  | -           |                           | <u> </u> | 9 1.8%     |                                             |
| 20210211         | 56 1  | Aa          | Format                    | >        | 9 1.8%     | Min Median Mean Mo<br>0 315.97 K 483.38 K 0 |
| All other values | 332 6 | <u>A</u> *  | Clean                     | >        | 473 94.6%  |                                             |
| 20210213         |       | <u>_</u> †_ | Extract                   | >        |            | 54282                                       |
| 20210213         |       | _           | Remove or fill missing    |          |            | 479856                                      |
| 20210213         |       |             | values                    | >        |            | 312562                                      |
| 20210213         |       |             | Remove or replace invalid |          |            | 0                                           |
| 20210213         |       |             | values                    | 1        |            | 795323                                      |
| 20210213         |       | ð           | Remove duplicate values   |          |            | 3391036                                     |
| 20210213         |       |             | Split column              | >        | Delimiters |                                             |
| 20210213         |       |             |                           | -        | 0          |                                             |
| 20210213         |       | Ша          | Create a flag column      |          | On a si    | ngle delimiter                              |
| 20210213         |       | es.         | Word tokenization         |          | On mu      | ltiple delimiters                           |
| 20210213         |       | 45          | Categorical mapping       |          | Betwee     | en delimiters                               |
| 20210213         |       |             |                           |          | Positions  |                                             |
| 20210213         |       | 101         | One-hot encode column     |          | At posi    | tions from beginning                        |
| 20210213         |       |             | Move column               | >        | At posi    | cions nom beginning                         |
| 20210213         |       |             | IA                        | _        | At posi    | tions from end                              |
| 20210213         |       |             | ID                        |          | Betwee     | n positions                                 |
| 20210213         |       |             | IL                        |          | At regu    | lar intervals                               |
| 20210213         |       |             | IN                        |          |            | 647657                                      |

7. In the **Split column** dialog, enter 4 for **Position from the beginning** to split out the year. Leave all other default settings.

| Split column X                                                                                                    |
|----------------------------------------------------------------------------------------------------|
| Split column Info<br>Split a column and create new columns                                                                                    |
| Source column<br>Select one column to split                                                                                                   |
| date_copy 🔻                                                                                                    |
| Split column options                                                                                                    |
| Using positions                                                                                                    |
| Split column                                                                                                    |
| <ul> <li>At positions from beginning</li> </ul>                                                                                               |
| <ul> <li>At positions from end</li> </ul>                                                                                                    |
| O Between positions                                                                                                    |
| <ul> <li>At regular intervals</li> </ul>                                                                                                    |
| Position from the beginning<br>Enter a numeric position. Positions count from 1.                                                              |
| 4 😳                                                                                                    |
|                                                                                                    |
| Apply transform to                                                                                                    |
| <ul> <li>All rows (500 rows)</li> <li>Transformation will be applied to all rows<br/>in the dataset</li> </ul>                                |
| <ul> <li>Filtered rows - 0 filters applied (500/500 rows)</li> <li>Transformation will be applied to filtered rows in the<br/>grid</li> </ul> |

8. In the **Split column** dialog, scroll down and click **Preview changes** to see how the column is split. Note that the **date\_copy** column is marked for **deletion**. Click **Apply**.

| covid-states-daily Dataset: covid-states-daily | 👷 Sample: First r                 | n sample (500 rows)                                                         |                                     |                                                              |                             | Create job                                                           | ACTIONS |
|------------------------------------------------|-----------------------------------|-----------------------------------------------------------------------------|-------------------------------------|--------------------------------------------------------------|-----------------------------|----------------------------------------------------------------------|---------|
|                                                | Aa A*                             | TRACT MISSING INVALID DUPLICATES SPUT MERGE CRE                             |                                     | TEXT SCALE MAPPING ENCODE                                    |                             |                                                                      | RECIP   |
| > Viewing 57 columns ▼                         | 500 rows 🗌                        | View highlighted only                                                       | a sample                            | GRID GRID                                                    | SCHEMA                      | Split column                                                         | ×       |
|                                                |                                   | SOURCE will be deleted                                                      | PREVIEW                             | PREVIEW                                                      |                             | spin country                                                         | ~       |
| date                                           |                                   | date_copy                                                                   | ABC date_copy_1                     | ARC date_copy_2                                              | ARC state                   | date conv                                                            |         |
| ique 9<br>10213<br>10212                       | Total 500<br>56 11.2%<br>56 11.2% | Unique 9 Total 500<br>20210213 56 11.2%<br>20210212 56 11.2%<br>20210211 56 | Unique 1 Total 500<br>2021 500 100% | Unique 9 Total 500<br>0215 56 11.2%<br>0212 56 11.2%<br>0211 | Unique 56<br>AK<br>AL<br>AR | Split column options Using positions                                 |         |
| other values                                   | 56 11.2%<br>332 66.4%             | All other values 332 66.4%                                                  | -                                   | 56 11.2%<br>All other values 332 66.4%                       | All other values            | Split column                                                         |         |
| 210213                                         |                                   | 20210213                                                                    | 2021                                | 0213                                                         | AK                          | <ul> <li>At positions from beginning</li> </ul>                      |         |
| 210213                                         |                                   | 20210215                                                                    | 2021                                | 0215                                                         | AL AD                       | <ul> <li>At positions from end</li> </ul>                            |         |
| 210213                                         |                                   | 20210213                                                                    | 2021                                | 0213                                                         | 20                          | <ul> <li>Between positions</li> </ul>                                |         |
| 210213                                         |                                   | 30310313                                                                    | 2021                                | 0213 47                                                      |                             | Position from the beginning                                          |         |
| 210213                                         |                                   | 20210213                                                                    | 2021                                | 0213 CA                                                      |                             |                                                                      |         |
| 210213                                         |                                   | 20210213                                                                    | 2021                                | 0213                                                         | co                          | Enter a numeric position. Positions count from 1.                    |         |
| 210213                                         |                                   | 20210213                                                                    | 2021                                | 0213                                                         | cτ                          | 4 0                                                                  |         |
| 210213                                         |                                   | 20210213                                                                    | 2021                                | 0213                                                         | DC                          |                                                                      |         |
| 210213                                         |                                   | 20210213                                                                    | 2021                                | 0213                                                         | DE                          | Apply transform to                                                   |         |
| 210213                                         |                                   | 20210213                                                                    | 2021                                | 0213                                                         | FL.                         | <ul> <li>All rows (500 rows)</li> </ul>                              |         |
| 210213                                         |                                   | 20210213                                                                    | 2021                                | 0213                                                         | GA                          | iransformation will be applied to all rows<br>in the dataset         |         |
| 210213                                         |                                   | 20210213                                                                    | 2021                                | 0213                                                         | GU                          | <ul> <li>Filtered rows - 0 filters applied (500/500 rows)</li> </ul> | rs)     |
| 210213                                         |                                   | 20210213                                                                    | 2021                                | 0213                                                         | HE                          | Transformation will be applied to filtered rows in the               |         |
| 210213                                         |                                   | 20210213                                                                    | 2021                                | 0213                                                         | IA                          | 2 million                                                            |         |
| 210213                                         |                                   | 20210213                                                                    | 2021                                | 0213                                                         | ID                          |                                                                      |         |
| 210213                                         |                                   | 20210213                                                                    | 2021                                | 0213                                                         | IL.                         | Preview snown                                                        |         |
| 210213                                         |                                   | 20210213                                                                    | 2021                                | 0213                                                         | IN                          |                                                                      |         |

9. Next, **split** the **date\_copy\_2** column into month and day. The result should look like the screenshot below.

| covid-states-daily<br>Dataset: covid-states-daily | ζ Sample: First | n sample (500 rows)              |                  |                |                                          |                           |           |                  |             | Create Job                                  | eage actions |
|---------------------------------------------------|-----------------|----------------------------------|------------------|----------------|------------------------------------------|---------------------------|-----------|------------------|-------------|---------------------------------------------|--------------|
|                                                   | Aa A*           | TRACT MISSING INVALID DUPLICATES | SPLIT MERGE CREA | FUNCTIONS      | UNNEST PIVOT GROUP JOIN UNION            | TEXT SCALE MAPPING ENCODE |           |                  |             |                                             |              |
| ⊗ Viewing 58 columns ▼ 5                          | 500 rows        |                                  |                  | Xs             | IMPLE                                    |                           | GRID      | III SCHEMA       | ÎÎÎ PROFILE | E Recipe (4)                                | ×            |
| date                                              | ¥               | ABC date_copy_1                  | γ                | ABC date_copy_ | 2_1 \\\\\\\\\\\\\\\\\\\\\\\\\\\\\\\\\\\\ | ABC date_copy_2_2         | y         | ABC state        |             |                                             |              |
| Unique 9                                          | Total 500       | Unique 1                         | Total 500        | Unique 1       | Total 50                                 | Unique 9                  | Total 500 | Unique 56        |             | covid-states-daily-recipe                   | E ***        |
| 20210213                                          | 56 11.2%        | 2021                             | 500 100%         | 02             | 500 100                                  | 6 13                      | 56 11.29  | 6 <b>*</b>       |             | Total greater                               | auton Prore  |
| 20210212                                          | 56 11.2%        |                                  |                  |                |                                          | 12                        | 56 11.29  | AL<br>AR         |             | Applied steps (4)   Clear all               | 17 B         |
| All other volues                                  | 332 66.4%       |                                  |                  |                |                                          | All other volues          | 332 66.49 | All other volves |             | 1. Change type of date to String            |              |
| 20210213                                          |                 | 2021                             |                  | 02             |                                          | 13                        |           | AK               |             | 2. Create duplicate column date_copy from   | date         |
| 20210213                                          |                 | 2021                             |                  | 02             |                                          | 13                        |           | AL               |             | 3 Split column at position 4 from beginnin  | n in date c  |
| 20210213                                          |                 | 2021                             |                  | 02             |                                          | 13                        |           | AR               |             | ору                                         | g in dute_t  |
| 20210213                                          |                 | 2021                             |                  | 02             |                                          | 13                        |           | AS               |             | 4. Split column at position 2 from beginnin | g in date c  |
| 20210213                                          |                 | 2021                             |                  | 02             |                                          | 13                        |           | AZ               |             | opy_2                                       |              |
| 20210213                                          |                 | 2021                             |                  | 02             |                                          | 13                        |           | CA               |             |                                             |              |
| 20210213                                          |                 | 2021                             |                  | 02             |                                          | 13                        |           | со               |             |                                             |              |
| 20210213                                          |                 | 2021                             |                  | 02             |                                          | 13                        |           | ст               |             |                                             |              |
| 20210213                                          |                 | 2021                             |                  | 02             |                                          | 13                        |           | DC               |             |                                             |              |
| 20210213                                          |                 | 2021                             |                  | 02             |                                          | 13                        |           | DE               |             |                                             |              |
| 20210213                                          |                 | 2021                             |                  | 02             |                                          | 13                        |           | FL               |             |                                             |              |
| 20210213                                          |                 | 2021                             |                  | 02             |                                          | 13                        |           | GA               |             |                                             |              |
| 20210213                                          |                 | 2021                             |                  | 02             |                                          | 13                        |           | GU               |             |                                             |              |
| 20210213                                          |                 | 2021                             |                  | 02             |                                          | 13                        |           | н                |             |                                             |              |
| 20210213                                          |                 | 2021                             |                  | 02             |                                          | 13                        |           | IA               |             |                                             |              |
| 20210213                                          |                 | 2021                             |                  | 02             |                                          | 13                        |           | ID               |             |                                             |              |
| 20210213                                          |                 | 2021                             |                  | 02             |                                          | 13                        |           | IL.              |             |                                             |              |
| 20210213                                          |                 | 2021                             |                  | 02             |                                          | 13                        |           | IN               |             |                                             |              |
|                                                   |                 |                                  |                  |                |                                          |                           |           |                  |             |                                             |              |
|                                                   |                 |                                  |                  |                |                                          |                           |           |                  |             |                                             |              |

10. Let's **rename** the new columns to year, month, day.

Click on the **date\_copy\_1** column and select **Rename** from the menu. Enter **year** as the new column name, and click **Apply** 

| Rename column Info                                                                 |                          |      |
|------------------------------------------------------------------------------------|--------------------------|------|
| Rename a column                                                                    |                          |      |
| Source column                                                                      |                          |      |
| Select column to rename                                                            |                          |      |
| date copy 1                                                                        | •                        |      |
| New column name                                                                    |                          |      |
| New column name<br>New name for the column<br>year                                 |                          |      |
| New column name<br>New name for the column<br>year<br>ralid characters are alphanu | meric, underscore, and s | pace |

Rename the other two new columns - date\_copy\_2\_1 and date\_copy\_2\_2 - to **month** and **day** respectively.

The result should look like the following.

| covid-states-daily<br>III Dataset: covid-states-daily                                                                                                    |                                                                                                    |                                                                                                    |                                                                                                    |                                                                                        |  |  |  |
|----------------------------------------------------------------------------------------------------|----------------------------------------------------------------------------------------------------|----------------------------------------------------------------------------------------------------|----------------------------------------------------------------------------------------------------|----------------------------------------------------------------------------------------|--|--|--|
| UNDO REDO FILTER COLUMN AA A*                                                                                                    |                                                                                                    | FUNCTIONS UNNEST PIVOT GROUP JOIN UNION                                                                                                    | TEXT SCALE MAPPING ENCODE                                                                                                    |                                                                                        |  |  |  |
| Solumns ▼ 500 rows                                                                                                    |                                                                                                    | ₩ SAMPLE                                                                                                    | GRID                                                                                                    | 🛄 SCHEMA 🛛 🕅 PROFILE                                                                   |  |  |  |
| ABC date 🛛 🏹 👓                                                                                                    | ABC year 🛛 🏹 …                                                                                                   | ABC month 🛛 🖓 …                                                                                                    | ABC day ♀ …                                                                                                    | ABC state                                                                              |  |  |  |
| Unique 9 Total 500<br>2020213 56 11.2%<br>2020213 56 11.2%<br>2020213 56 11.2%<br>Al other values 332 66.4%<br>20210213 20210213<br>20210213 20210213<br>20210213 20210213<br>20210213 20210213<br>20210213 20210213 | Unique 1 Teal 500<br>2021 500 100%<br>2021 2021<br>2021 2021<br>2021 2021<br>2021 2021<br>2021 2021<br>2021 2021 | Unique 1 Total 500<br>22 500 100%<br>02 02 02<br>02 02 02<br>02 02 02<br>02 02 02<br>02 02 02<br>02 02 02<br>02 02 02<br>02 02 02 02<br>02 02 02 02 02<br>02 02 02 02 02 02 02 02 02 02 02 02 02 0 | Unique 9 Total 500<br>13 56 11.2%<br>14 56 11.2%<br>15 61 11.2%<br>13 56 11.2%<br>14 other valuer 332 66.4%<br>13 13 13 13 13 13 13 13 13 13 13 13 13 1 | AK<br>AK<br>AL<br>AL<br>AL<br>AL<br>AL<br>AL<br>AL<br>AL<br>AL<br>AL<br>AL<br>AL<br>AL |  |  |  |
| 20210213                                                                                                    | 2021                                                                                                    | 02                                                                                                    | 13                                                                                                    | FL                                                                                     |  |  |  |
| 20210213<br>20210213<br>20210213                                                                                                    | 2021<br>2021<br>2021                                                                                             | 02 02 02                                                                                                    | 13                                                                                                    | GU HI                                                                                  |  |  |  |
| 20210213<br>20210213<br>20210213                                                                                                    | 2021<br>2021                                                                                                    | 02                                                                                                    | 13<br>13                                                                                                    | IA<br>ID                                                                               |  |  |  |
| 20210213 20210213                                                                                                    | 2021                                                                                                    | 02                                                                                                    | 13                                                                                                    | IL<br>IN                                                                               |  |  |  |

11. The **probableCases** column has some missing values. We will set these missing values to **0**.

To navigate to the probableCases column, click on the **columns** drop-down list at the top, enter **probableCases** in the search field and click **View**.

| 58 columns 🔺                               | 500 rows                                         |                  | ぷ SAMPLE             |     |
|--------------------------------------------|--------------------------------------------------|------------------|----------------------|-----|
| <b>Columns</b> (58/5<br>Ctrl+click, Commar | 8 shown)<br>nd+click, or Shift+click to select m | ultiple columns. |                      |     |
| Q probableCa                               | ases                                             |                  |                      | ×   |
| Select all   Select f                      | irst 40   Select last 40   Unselect              | all              |                      |     |
| ALL (58) ABC ST                            | RING (11) # INTEGER (45)                         | ② DATE (0)       | OTHER TYPES <b>▼</b> |     |
| 🗹 # pro                                    | bableCases                                       |                  | v                    | -   |
| Cancel                                     | Delete unselected colur                          | nns Sh           | ow selected colun    | nns |

Click on the **probableCases** column and select **Remove or fill missing values / Fill with custom value** 

| CO\<br>⊞ □ | covid-states-daily  Dataset: covid-states-daily 🐇 Sample: First n sample (500 rows)                                                                                                    |                                           |                                 |           |                            |         |         |                          |  |
|------------|----------------------------------------------------------------------------------------------------|-------------------------------------------|---------------------------------|-----------|----------------------------|---------|---------|--------------------------|--|
| UNI        | Image: Decision     The addition     Addition     Addit     Addition     Addition     < |                                           |                                 |           |                            |         |         |                          |  |
| ⊙ V        | iewing 58 columns 🔻 500 rows                                                                                                    |                                           | X SAMPLE                        |           | I                          | GRID    | III SCH | iema 🕅 profile           |  |
| 7          | # positive ♀ …                                                                                                    | SOURCE # probableCases 7                  | ••• # negative                  | γ         | # pending                  | ٦       | 7       | ABC totalTestResultsSour |  |
| tal 500    | Unique 463 Total 500                                                                                                    | Unique 295 Total                          | Rename                          | Total 393 | Unique 35                  | т       | otal 44 | Unique 4                 |  |
| 1.8%       | linii                                                                                                    | ha an an an an an an an an an an an an an | Sort >                          |           | lt i rinnt                 |         |         | posNeg                   |  |
| 1.8%       | Min Median Mean Mode Max                                                                                                    | Min Median Mean Mode Max                  | Remove or fill missing values > | Remov     | e missing rows             | Mode Ma | ×       | totalTestEncountersViral |  |
| 94.6%      | 0 312/3/K 482/30K 0 2/33 M                                                                                                    | 20/ 30.22 K 41.2/ K 337.24                | Remove or replace invalid >     | Fill wit  | h custom value             | 7.8     | 10 K    | All other values         |  |
|            | 54282                                                                                                    | null                                      | values                          | Fill wit  | h null                     |         |         | totalTestsViral          |  |
|            | 479856                                                                                                    | 103398                                    | Remove duplicate values         | Fill wit  | h most frequent value      |         |         | totalTestsPeopleViral    |  |
|            | 312562                                                                                                    | 64915                                     | Min-max normalization           |           | hand and the second second |         |         | totalTestsViral          |  |
|            | 0                                                                                                    | null                                      | Scale between specified values  | Fill Wit  | n last valid value         |         |         | totalTestsViral          |  |
|            | 795323                                                                                                    | 53357                                     | Mean normalization              | Fill wit  | h numeric aggregate        |         |         | totalTestsViral          |  |
|            | 3391036                                                                                                    | null                                      | 7 come normalization or         |           | null                       |         |         | totalTestsViral          |  |
|            | 412983                                                                                                    | 21726                                     | standardization                 |           | null                       |         |         | totalTestEncountersVira  |  |
|            | 267337                                                                                                    | 16422                                     |                                 |           | null                       |         |         | posNeg                   |  |
|            | 38796                                                                                                    | null                                      | Move column >                   |           | null                       |         |         | totalTestEncountersVira  |  |
|            | 82672                                                                                                    | 4213                                      | Hide column                     |           | null                       |         |         | totalTestEncountersVira  |  |
|            | 1788827                                                                                                    | 325309                                    | Duplicate                       |           | 7856                       |         |         | totalTestEncountersVira  |  |
|            | 962808                                                                                                    | 173738                                    | Delete                          |           | null                       |         |         | totalTestsViral          |  |
|            | 7692                                                                                                    | 208                                       | Delete                          |           | null                       |         |         | posNeg                   |  |
|            | 27527                                                                                                    | 717                                       | null                            |           | null                       |         |         | totalTestEncountersVira  |  |
|            | 274386                                                                                                    | null                                      | 1004947                         |           | null                       |         |         | posNeg                   |  |
|            | 167225                                                                                                    | 31276                                     | 485478                          |           | null                       |         |         | totalTestsPeopleViral    |  |
|            | 1160523                                                                                                    | null                                      | 15946386                        |           | null                       |         |         | posNeg                   |  |
|            | 647657                                                                                                    | null                                      | 2396197                         |           | null                       |         |         | totalTestsViral          |  |
|            |                                                                                                    |                                           |                                 |           |                            |         |         |                          |  |

#### Lab 5. Bonus Lab: Glue DataBrew

#### Enter 0 as the Custom value and click Apply

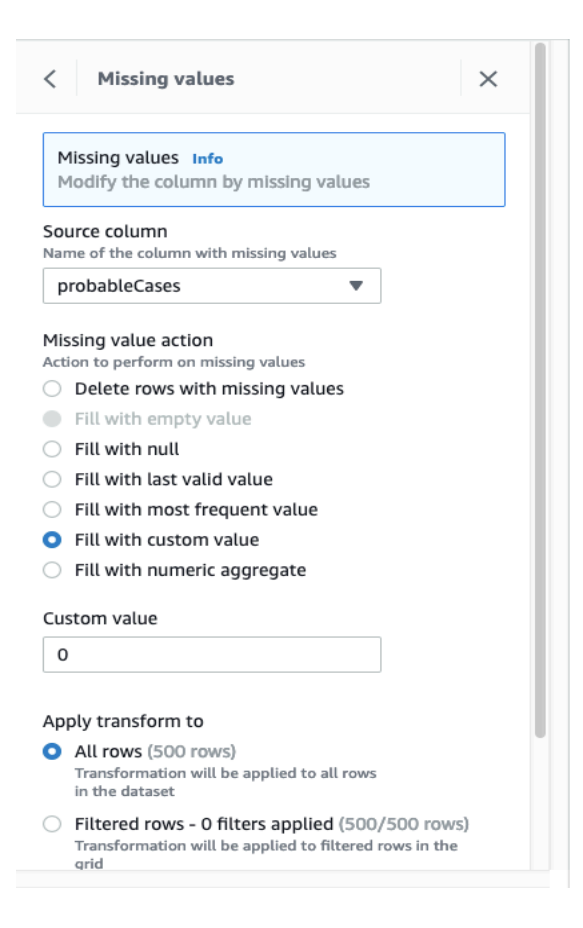

12. Map the values of the **dataQualityGrade** column to **numerical** values.

To navigate to the **dataQualityGrade** column, click on the **columns** drop-down list at the top, enter **dataQualityGrade** in the search field and click **View**.

| UNDO REDO        | FILTER COLUMN FORMAT CLEAN EXTRACT MISSING INVALID DUPLICATES SPLIT MER                               | GE CREATE FUNCTION | UNNEST PIVO |  |  |  |  |
|------------------|----------------------------------------------------------------------------------------------------|--------------------|-------------|--|--|--|--|
|                  | 58 columns 🔺 500 rows                                                                                 | LE                 |             |  |  |  |  |
| rrently          | <b>Columns</b> (58/58 shown)<br>Ctrl+click, Command+click, or Shift+click to select multiple columns. |                    | ሻ ••        |  |  |  |  |
| Unique <b>94</b> | 94 Q dataQualityGrade X                                                                               |                    |             |  |  |  |  |
| Mean Mor         | Select all   Select first 40   Select last 40   Unselect all                                          |                    |             |  |  |  |  |
| 92.68            | ALL (58) ABC STRING (11) # INTEGER (45) ④ DATE (0) OTHER TYP                                          | ES 🔻               | 2.22 M      |  |  |  |  |
|                  | ABC dataQualityGrade <u>View</u>                                                                      |                    |             |  |  |  |  |
|                  | Cancel Delete unselected columns Show selected                                                        | columns            |             |  |  |  |  |
| ,                | null null                                                                                             |                    |             |  |  |  |  |
|                  | null 111173                                                                                           |                    |             |  |  |  |  |
|                  | null null                                                                                             |                    |             |  |  |  |  |

rows SOURCE √ ••• ABC lastUpdateEt 7 ••• ABC dataQualityGrade ን … Rename Unique 6 Total 491 al 393 Total A+ 259 16 3.2% Sort > A 126 15 3% -11 в Aa Format > 2 M 14 88 2.8% At Clean > All other values 27 455 91% ★ Extract > А А Remove or fill missing > values A+ Remove or replace invalid values N/A > A+ в Remove duplicate values А 🕀 Split column > в 🖫 Create a flag column A+ Word tokenization А А 🔊 Categorical mapping A+ 📟 One-hot encode column в в Move column > 2/15/2021 00:00 A+ А 2/12/2021 19:00 2/13/2021 00:00 А A+ 2/12/2021 23:59

Click on the dataQualityGrade column and select Categorical mapping

In the Categorically map column dialog

- Select the option Map all values
- Enable Map values to numeric values
- Map the current dataQualityGrade value to the new value as follows

| dataQualityGrade | New value |
|------------------|-----------|
| N/A              | 0         |
| A+               | 1         |
| А                | 2         |
| В                | 3         |
| С                | 4         |
| D                | 5         |

| Categorically map column                                                 |                                    |              |             |               |  |  |
|--------------------------------------------------------------------------|------------------------------------|--------------|-------------|---------------|--|--|
| Source<br>Select                                                         | <b>e column</b><br>a column to per | rform catego | orical mapp | ping          |  |  |
| data                                                                     | QualityGrade                       | 9            | •           |               |  |  |
| Mapping options                                                          |                                    |              |             |               |  |  |
| <ul> <li>Map all values (6 values)</li> <li>Custom map values</li> </ul> |                                    |              |             |               |  |  |
| Мар \                                                                    | alues                              | 🗹 Map v      | alues to n  | umeric values |  |  |
| All va                                                                   | lues                               |              |             | New value     |  |  |
|                                                                          | Q Find                             | 1            |             |               |  |  |
|                                                                          | A+                                 | 259          | 51%         | 1 3           |  |  |
|                                                                          | A                                  | 126          | 25%         | 2 🕄           |  |  |
|                                                                          | В                                  | 88           | 17%         | 3 🕄           |  |  |
|                                                                          | N/A<br>I                           | 9            | 1%          | 0 🕄           |  |  |
|                                                                          |                                    |              |             |               |  |  |

Leave all other settings as default. Click Apply

13. After this transform, the new column **dataQualityGrade\_mapped** is of type **double**, convert this column to **integer**.

14. You are now ready to publish the recipe so that it can be used in DataBrew jobs. The final recipe looks like the following.

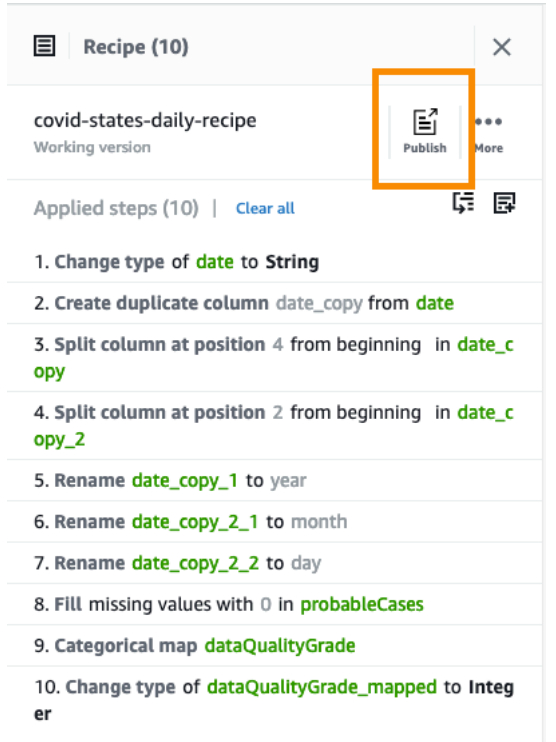

15. Click on the **Publish** button at the top of the recipe. Optionally enter a version description, and click **Publish.** The recipe is published as Version 1.0. DataBrew applies a version number when a recipe is published.

| Publish recipe                                                                                                    | ×   |
|----------------------------------------------------------------------------------------------------|-----|
| Publishing a recipe will create a new version of your recipe. Published versions of the recipes can be selected as options for a recipe job. |     |
| Recipe name                                                                                                    |     |
| covid-states-daily-recipe                                                                                                    |     |
| Version description                                                                                                    |     |
|                                                                                                    |     |
|                                                                                                    | 11. |
| Recipe steps (10)                                                                                                    |     |
| 1. Change type of date to String                                                                                                    |     |
| 2. Create duplicate column date_copy from date                                                                                               |     |
| 3. Split column at position 4 from beginning in date_copy                                                                                    |     |
| 4. Split column at position 2 from beginning in date_copy_2                                                                                  |     |
| 6 Rename date_copy_1 to year                                                                                                    |     |
| 7 Rename date copy 2 2 to day                                                                                                    |     |
| 8. Fill missing values with 0 in probableCases                                                                                               |     |
| 9. Categorical map dataQualityGrade                                                                                                    |     |
| 10. Change type of dataQualityGrade_mapped to Integer                                                                                        |     |
|                                                                                                    |     |
| Cancel Publish                                                                                                    |     |

## Creating a DataBrew job

- 1. Click on **Jobs** from the menu on the left-hand side of the DataBrew console.
- 2. On the **Recipe jobs** tab, click on **Create job**. Enter **covid-states-daily-prep** for the job name.
- 3. Select **Create a recipe job**. Choose the **covid-states-daily** dataset and select the **'covid-states-daily-recipe'.**

| DataBrew > Jobs > Create job                                                                                                    |
|----------------------------------------------------------------------------------------------------|
| Create job Info                                                                                                    |
| Job details                                                                                                    |
| Job name<br>Identifier for the jobs                                                                                                    |
| covid-states-daily-prep                                                                                                    |
| The job name must contain 1-240 characters. Valid characters are alphanumeric (A-Z, a-z, 0-9), hyphen (-), period (.), and space.                                       |
| Type of job to run on the dataset          Create a recipe job         Runs the transformations from the associated recipe on the population of the associated dataset. |
| Job input Info<br>The input dataset for the job and the recipe to be applied to it.                                                                                     |
| Dataset     Run the job on an existing or new DataBrew dataset.     Project     Run the job on a project with no associated job.                                        |
| Select a dataset                                                                                                    |
| Q covid-states-daily X Browse datasets Connect new dataset                                                                                                    |
| Select a recipe Recipe version                                                                                                    |
| Q covid-states-daily-recipe X Version 1.0 ▼ Browse recipes                                                                                                    |

4. In the Job output settings section, enter the S3 location s3://databrew-labdatabrewoutputs3bucket-xxxxx/job-outputs/.

Click Settings under Job Output Settings

| Job output settings Info<br>Running a job generates output files at sp | pecified file destinations.    |                            |                                |                                                                                                    |
|------------------------------------------------------------------------|--------------------------------|----------------------------|--------------------------------|----------------------------------------------------------------------------------------------------|
| Output 1                                                               |                                |                            |                                | Settings                                                                                                    |
| Output to<br>Output location                                           | File type<br>Output format     | Delimiter<br>CSV separator | Compression<br>Available types | Setting summary<br>File output storage                                                                                                    |
| S3 location<br>Format is: s3://bucket/folder/                          |                                |                            |                                | Create a new rolder for each job run<br>Custom partition by column values<br>None                                                                                                    |
| s3://mod-f90408bc75a34bd5-da                                           | tabrewoutputs3bucket-h9qvkgpol | ouwz/job-out Browse        |                                | Output path preview         s3://mod-f90408bc75a34bd5-databrewoutputs3bu         cket-h9qvkgpobuwz/job-outputs/covid-states-daily-prep_17Jul2021_timestamp_part00000.csv         ③ Output files are partitioned if they're too large. |

Under **Custom partition by column values** add year, month and day columns. This will partition the data in the output folder by year, month and day, select **Save**.

| e outr                                                 | ut storage                                                                                                    |                                                                                                    |
|--------------------------------------------------------|----------------------------------------------------------------------------------------------------|----------------------------------------------------------------------------------------------------|
| Crea                                                   | te a new folder for each j                                                                                                    | b run                                                                                                    |
| Unde<br>conta<br>/jobn                                 | r specified S3 path, a new fol-<br>ins job name and job run tim-<br>ame_10may2020_timestamp                                                               | er will be created for each job run and for each output file type. The output folder and file name<br>Example: s3://bucket/myfolder/jobname_10may2020_timestamp/filetype_compression<br>part1.csv |
| Repl                                                   | ace output files for each j                                                                                                    | <b>b run</b><br>er the specified S3 path. For every job run, the previous output files will be replaced with files fro                                                                            |
| latest<br>/jobn                                        | job run. You can enable buck<br>ame_part1.csv                                                                                                    | t versioning to be able to restore previous file versions. Example: s3://bucket/myfolder                                                                                                    |
| stom<br>rtition l<br>partiti                           | job run. You can enable buck<br>ame_part1.csv<br>partition by column value<br>by unique values of columns.<br>ioned by Column A and Colun<br>year         | t versioning to be able to restore previous file versions. Example: s3://bucket/myfolder                                                                                                    |
| riat o<br>latest<br>/jobn<br>rition l<br>partiti<br>:: | job run. You can enable buck<br>ame_part1.csv<br>partition by column value<br>oy unique values of columns.<br>oned by Column A and Colun<br>year<br>month | t versioning to be able to restore previous file versions. Example: s3://bucket/myfolder                                                                                                    |

Cancel

Save

5. In the **Permissions** section, select the role **databrew-lab-DataBrewLabRole-xxxxx**. Click **Create and run job.** 

| Permissions Info<br>DataBrew needs permission to connect to data on your behalf. Use an | IAM role with the <b>required policy</b> 🔀 attached. |
|-----------------------------------------------------------------------------------------|------------------------------------------------------|
| Role name<br>Choose the role that has access to connect to your data. Refresh to see    | e the latest updates.                                |
| databrew-lab-DataBrewLabRole-314O3K1MT6ZM                                               | • C                                                  |

6. The DataBrew job is created and the job **status** is **Running**.

| ⊘ Crea   | ed recipe job *covid-states-daily-p                         | rep".       |                       |                  |          |            |            |                                                      |
|----------|-------------------------------------------------------------|-------------|-----------------------|------------------|----------|------------|------------|------------------------------------------------------|
| DataBrev | V > Jobs > covid-states-daily-                              | -prep       |                       |                  |          |            |            |                                                      |
| covid-   | states-daily-prep<br>et: covid-states-daily 🔲 Recipe: covid | -states-dai | ly-recipe             |                  |          |            |            | ▶ Run job                                            |
| Job run  | history Job details Da                                      | ata lineag  | e                     |                  |          |            |            |                                                      |
| Last     | job run <b>a few seconds</b> ago, no job r                  | runs scher  | duled                 |                  |          |            |            |                                                      |
| lob      | run history                                                 |             |                       |                  |          |            |            | C. Stop job run Actions 🔻                            |
| Q        | Search by job run ID                                        |             |                       |                  |          | Show all 🔻 |            | < 1 > @                                              |
|          | Job run ID                                                  |             | Last job run status 👳 | Run time 🗢       | Output   | ▽ Summary  | Started by | Started on   Ended on                                |
|          | covid-states-daily-<br>prep_2021-02-16-08:56:05             |             | ) Running             | Not<br>available | 1 output |            | ailinhle   | a few seconds ago -<br>February 16, 2021, 8:56:05 am |

7. Wait until the job has completed successfully (approx. 4 minutes)

| ovid-states-daily-prep                                                                                                    | ► Run job Actions ▼                                                                                                    |
|----------------------------------------------------------------------------------------------------|----------------------------------------------------------------------------------------------------|
| Dataset: covid-states-daily-stats 🔠 Recipe: covid-states-daily-recipe                                                                                                    |                                                                                                    |
| ob run history Job details Data lineage                                                                                                    |                                                                                                    |
|                                                                                                    |                                                                                                    |
|                                                                                                    |                                                                                                    |
|                                                                                                    |                                                                                                    |
| Last job run 5 minutes ago, no job runs scheduled                                                                                                    |                                                                                                    |
| Last Job run § minutes ago, no Job runs scheduled                                                                                                    |                                                                                                    |
| Last job run § minutes ago, no job runs scheduled Job run history                                                                                                    | C Stop job run Actions V                                                                                                    |
| Last job run § minutes ago, no job runs scheduled Job run history Q. Stearch by jeb run ID Stow all                                                                                                    | C     Step jeb run     Actions ▼       ▼     < 1 > ●                                                                                                |
| Last job run 5 minutes age, no job runs scheduled Job run history Q. Search by job run ID Show all                                                                                                    | C         Step jeb run         Actions ▼           ▼         < 1 >         ●                                                                        |
| Last job run 5 minutes ago, no job runs scheduled           Job run history         Show all           Q. Search by job run ID         The status The status The st | C         Step job run         Actions ▼           ▼         < 1 > ●         ●           y         Started by         Started on ▼         Ended on |
| Last job run 5 minutes ago, no job runs scheduled  Job run history  C. Search by jeb run 1D  Job run 1D  V Last job run status V Run time V Output V Summar  covid-states-daily- O Surrended 3 minutes, 1 putrunt                                                                                                    | Y     Started by     Started on     V     Ended on       allipsig-tensor     5 minutes ago     a few second                                         |

8. Click on the link to the job output, and verify that the output files are partitioned in the S3 bucket

## Viewing data lineage

1. In DataBrew, navigate back to the **covid-states-daily** project. Click on **Lineage** at the top right.

This view shows the origin of the data and the transformation steps that the data has been through.

| =                  | DataBrew $>$ Projects $>$ covid-states-daily $>$ Project data lineage                                                                                                    |                    |
|--------------------|----------------------------------------------------------------------------------------------------|--------------------|
| DATASETS           | Data lineage                                                                                                    | OPEN PROJECT       |
| PROJECTS           | 2° Lineage         ○ CloudTrall logs                                                                                                    | Zoom 100% ¥ @ @ 53 |
| RECIPES            |                                                                                                    |                    |
| JOBS<br>WHAT'S NEW | 33<br>State and COV<br>COV<br>S1 Balance<br>S1 Balance<br>S1 Bal |                    |
|                    |                                                                                                    |                    |

Congratulations, you have completed the DataBrew lab. If you haven't already done so, you can return to step 13 to examine the data profile.